# 国家外汇管理局北京外汇管理部

# 经常项目外汇业务网上办理指南

国家外汇管理局北京外汇管理部(以下简称北京外汇管理部)经常项目外汇 业务网上办理主要包括以下事项:贸易外汇收支企业名录登记、企业贸易信贷报 告。本指南简述了具体操作流程及注意事项,供参阅。

## 一、名录登记行政许可及初始化设置

(一)网上办理贸易外汇收支企业名录登记操作流程

1、使用**火狐、谷歌浏览器**搜索登录国家外汇局管理局数字外管平台 <u>http://zwfw.safe.gov.cn/asone</u>,点击"法人注册(政务服务业务)",填写企业及 法人信息,注册成功后登录。

| 全国一体化在线政务服务平台<br>国家外汇管理局数字外管平台                                                                                                    | (ASOne)                                |                           |
|----------------------------------------------------------------------------------------------------|----------------------------------------|---------------------------|
| ○ 公告  √》 公告  √常用下载  ☑ ⑦ □ 题解答  ⑤ 尼名词解释                                                                                                    | 更多>>                                   | 国家政务服务平台账号等录              |
| ▲ 【数字外管平台】国家外汇管理局分局业务咨询电话 ▲ 【数字外管平台】"验证用户与当前用户不匹戳"解决办法 ▲ 【数字外管平台】"验证用户与当前用户不匹戳"解决办法                                                                                                    | 2020-08-20<br>2020-06-22<br>2020-02-27 | 机构/法人用户登录 个人用户登录          |
| <ul> <li>▲ 数字/1官十日 → MEKA王 自家/12目2月   周日430号</li> <li>■ 【数字外管平台】关于启用"数字外管"微信服务号的通知</li> <li>■ 【数字外管平台】关于新技术支持电话的通知</li> </ul>                                                                                                    | 2019-08-30<br>2019-07-16               | ☆ 机构代码                    |
| <ul> <li>▲ 【数字外管半台】天士域务服务业务升通密码视回功能的通知</li> <li>▲ 【政务服务网上办理(试运行)】政务服务网上办理系统维护通知</li> <li>◆ 【国际收支历史数据清理系统】国际收支网上申报数据清理公告</li> </ul>                                                                                                    | 2020-10-16<br>2020-10-14<br>2020-10-12 | 合 用户密码                    |
| <ul> <li>&lt; 【数字外管平台】在线办事统计公告</li> <li></li> <li></li>     &lt;</ul> | 2020-09-30<br>2020-09-24<br>2020-09-18 | ⑦ 校验码 40 23               |
| <ul> <li>▲▲大方加成方ドゴエジジェイルショイン ▲メ方加方ドゴエジジェホジで出げ一点万株</li> <li>【対外資产负债】关于调整9月期数据报送时间安排的通知</li> <li>【数字外管平台】在线办事统计公告</li> </ul>                                                                                                    | 2020-09-08<br>2020-08-31               | 登录<br>法人注册(政务服务业务)   忘记密码 |
| ▲ 【政务服务网上办理(试运行)】政务服务网上办理(试运行)系统维护<br>【数字外管平台】数字外管平台维护通知<br>【数字外管平台】在线办事统计公告                                                                                                    | 2020-08-26<br>2020-08-04<br>2020-07-31 | ① 系统公告                    |

| 法人注册      |                           |   |
|-----------|---------------------------|---|
| 温馨提示:     |                           |   |
| 本注册功能仅供办理 | #行政许可业务用户使用,办理其他外汇业务不能使用。 |   |
| 如需办理其他外汇。 | 也务请按照现有流程进行账号开通申请。        |   |
| 请使用火狐浏览器、 | Chrome浏览器、或IE11进行访问。      |   |
| 企业法人      |                           | • |
| 企业名称 请输   | 入企业名称                     |   |
| 统一社会信用代码  | 诸输入统一社会信用代码               |   |
| 法定代表人姓名   | 请输入法定代表人姓名                |   |
| 身份证号码 请   | 输入身份证号码                   |   |

(1) "机构代码"为营业执照上"统一社会信用代码"的第 9-17 位;

(2)请务必使用火狐浏览器、Chrome 浏览器、或 IE11(需要设置浏览器)进行访问。

(3)目前系统暂不支持非居民线上办件,法人为非大陆居民的企业可将相关材料邮寄至北 京外汇管理部 9 层 11-14 号窗口或至现场办件。

2、点击"行政许可"-"行政许可办理",输入事项编码或名称进行检索,或直接选择要办理的许可事项,如办理出口单位名录登记的,选择"171002007 出口单位 出口收汇核查"(左边"+"符号点开)-"171002001 出口单位名录登 记"-"17100200101 出口单位名录登记新办",点击"我要办理"。(进口企业选择 17100100101 进口单位名录登记新办)

| ▲ ▲ ▲ ▲ ▲ ▲ ▲ ▲ ▲ ▲ ▲ ▲ ▲ ▲ ▲ ▲ ▲ ▲ ▲                                                 | 数字外管平台(ASOne)                                                                                                    | 当前用户: ***カ 🔗                 |
|---------------------------------------------------------------------------------------|----------------------------------------------------------------------------------------------------|------------------------------|
| <ul> <li>● 搜索</li> <li>资源收藏夫</li> <li>行政许可</li> <li>和約许可过券</li> <li>何約许可过券</li> </ul> | 我的业务         行政许可办理           行政许可办理            最愛办理            输入事项编码或名称进行检索            行政许可事项                                                                                                    | ()<br>第 89<br>业务             |
|                                                                                       | <ul> <li>17100100V 进口单位进口村汇核查</li> <li>171002001 出口单位公式核查</li> <li>171002001 出口单位名录登记所か</li> <li>17100200101 出口单位名录登记所か</li> <li>17100200101 支付机场外汇登记注销(出口)</li> <li>17100200105 支付机场外汇登记支援(出口)</li> <li>17100200105 支付机场外汇登记表办(出口)</li> </ul> | 我要办理<br>我要办理<br>我要办理<br>我要办理 |

### 操作提示:

同时经营进、出口业务的企业任意选择一项即可(进口单位名录登记新办/出口单位名录登 记新办),无需申请两项。 **3**、根据企业注册地址选择经办外汇局,阅读系统提示的"基本信息、办理流程、 所需材料、常见问题"等资料,并点击页面上的"网上办理"按钮。

| <ul> <li></li></ul>                                                                                                    | 国家外汇管理局数字外管平台 X       | 国家外汇管理局    | 数字外管平台(X 🕂             | a and a second                                                         | ABOUT ABOUT            | 10-10-100 B           |              |                 |      |
|----------------------------------------------------------------------------------------------------|-----------------------|------------|------------------------|------------------------------------------------------------------------|------------------------|-----------------------|--------------|-----------------|------|
|                                                                                                    | (←) → ♂ @             | 🛛 🔏 zwfw   | safe.gov.cn/asone/s    | servlet/Unil.oginServlet?user_radio=.                                  | 2&orgCode=911101073295 | 70914A&userCode=32957 | ♀推荐 … ☆      | II\ 🖸 📽 🕇 🗭 🐬 🗄 | =    |
| 社会社は私想もある<br>国家介工管理局数字介管平台 (ASOne)       ABDUS       ABDUS       ADDUS         日前       大田山県       大田山県       大田山県       日前<日本       日前<日本       日前<1000000000000000000000000000000000000                                                                                                    | □ 火狐官方站点 🄞 新手上路 📄 常用网 | 网址 🕀 京东商城  | 九五云寄服                  |                                                                        |                        |                       |              | [] 移动设备上的书籍     | to a |
| 代約比多       代約比多         安房位展去       行放许可力          作放许可 <th< t<="" th=""><th>▲田一体化在线或多服务<br/>国家外汇管理</th><th>⊞<br/>里局数字∮</th><th>▶管平台(A</th><th>SOne)</th><th></th><th></th><th></th><th>andr. 💓 🕺</th><th>•</th></th<>                                                                                                    | ▲田一体化在线或多服务<br>国家外汇管理 | ⊞<br>里局数字∮ | ▶管平台(A                 | SOne)                                                                  |                        |                       |              | andr. 💓 🕺       | •    |
| 安排状式         我的业务 * 行政许可办理*           「古法中国地"         「古法中国地"           * 时法国创想         「古法中国地"           * 时法国创想         「古法中国地"           * 时法国创想         「日本日日日日日日日日日日日日日日日日日日日日日日日日日日日日日日日日日日日                                                                                                    | (B 搜索)                | 我的         | 业务 行政许可                |                                                                        |                        |                       |              |                 |      |
| 竹放许可止於       「放於可止於       「成於可止於       「成於可止於       「成於可止於       「成       「       「       「       「       「       「       「       「       「       「       「       「       「       「       「       「       「       「       「       「       「       「       「       「       「       「       「       「       「       「       「       「       「       「       「       「       「       「       「       「       「       「       「       「       「       「       「       「       「       「       「       「       「       「       「       「       「       「       「       「       「       「       「       「       「       「       「       「       「       「       「       「       「       「       「       「       「       「       「       「       「       「       「       「       「       「       「       「       「       「       「       「       「       「       「       「       「       「       「       「       「       「       「       「       「       「       「       「       「       「       「 <th< th=""><th>资源收藏夹</th><th>我的</th><th>业务<sup>×</sup> 行政许可办1</th><th>₫×</th><th></th><th></th><th></th><th></th><th></th></th<> | 资源收藏夹                 | 我的         | 业务 <sup>×</sup> 行政许可办1 | ₫×                                                                     |                        |                       |              |                 |      |
| 社分市目述         「市油字目の型         「市油字目の型         「「市油字目の型         「「市油字目の型         「「山田田田田田田田田田田田田田田田田田田田田田田田田田田田田田田田田田田田                                                                                                    | 行政许可                  | •          |                        |                                                                        | -                      |                       |              | ń               |      |
| ● 市計写号4년         经分外汇局:         ●         ●         ●         ●         ●         ●         ●         ●         ●         ●         ●         ●         ●         ●         ●         ●         ●         ●         ●         ●         ●         ●         ●         ●         ●         ●         ●         ●         ●         ●         ●         ●         ●         ●         ●         ●         ●         ●         ●         ●         ●         ●         ●         ●         ●         ●         ●         ●         ●         ●         ●         ●         ●         ●         ●         ●         ●         ●         ●         ●         ●         ●         ●         ●         ●         ●         ●         ●         ●         ●         ●         ●         ●         ●         ●         ●         ●         ●         ●         ●         ●         ●         ●         ●         ●         ●         ●         ●         ●         ●         ●         ●         ●         ●         ●         ●         ●         ●         ●         ●         ●         ●         ●         ●                      | • 我的许可业务              |            | 行政许可事項:1               | 非银行债务人外债登记-外债签约(变更                                                     | 1) 玢记 🚺                |                       |              | =               |      |
| 经办外汇局: <th<< th=""><th>行政许可办理</th><th></th><th></th><th></th><th></th><th></th><th></th><th></th><th></th></th<<>                                                                                                    | 行政许可办理                |            |                        |                                                                        |                        |                       |              |                 |      |
| 基本信息       ● 短分外工局         ● 万秋市分局       ● 河北省分局         ● 小時本台給区分局       ● 小時本台給区分局         ● 小時本台給区分局       ● 日本市分局         ● 近27省分局       ● 近27省分局         ● 近27省分局       ● 日本市分局         ○ 近18分月       ● 日本市分局         ○ 近18分月       ● 日本市分局         ○ 近18       ● 日本市分局         ○ 正方音分局       ● 日本市分局         ○ 正方音       ● 日本市         ○ 市       ● 日本         ● 日本       ● 日本                                                                                                    |                       |            | 经办外汇局:                 |                                                                        | •                      |                       | 预审           | 网上办理            | -    |
| 基本信息       工次外汇管理邮<br>● 一 天津市分局<br>● 一 反建立的分局<br>● 一 何或点台的区分局<br>● 一 可或点台的区分局<br>● 一 可或点台的区分局<br>● ① 正学省分局<br>● ① 正学省分局<br>● ① 定当分局<br>● ① 定当分局<br>● ① 定当分局<br>● ① 定当分局<br>● ① 定当分局<br>● ① 定当分局<br>● ① 定当分局<br>● ① 定当分局<br>● ① 定当分局<br>● ① 定当分局<br>● ① 定当分局<br>● ① 定当分局<br>● ① 定当分局<br>● ② 定过工资省分局<br>● ② 定过工资省分局<br>● ③ 定过工资省分局<br>● ③ 定过工资省分局<br>● ③ 定过工资省分局<br>● ③ 定过工资省分局<br>● ③ 定过工资省分局<br>● ③ 定过工资省分局<br>● ③ 定过工资省分局<br>● ③ 定过工资省分局<br>● ③ 定过工资省分局<br>● ③ 定过工资省分局<br>● ③ 定过工资省分局<br>● ③ 定过工资省分局<br>● ③ 定过工资省分局<br>● ③ 定过工资省分局<br>● ③ 定过工资省分局<br>● ③ 定过工资分子       か件类型<br>● ⑦ 行使层级<br>● ⑦ 分一、中心支局、支局<br>● ② 定过<br>● ① 方本目         20分二 作日       20个工作日                                                                                                    |                       |            | 8                      | - 经办外汇局                                                                | ŕ                      |                       |              |                 |      |
| 本格容                                                                                                    |                       |            |                        | □ 北京外汇管理部                                                              |                        |                       |              |                 |      |
| 事项类型         * ●山南省分局           事项类型         * ●山南省分局           事项类型         * ●山南省分局           支施主体         * ●山南省分局           支施主体         * ●山南省分局           支施主体         * ●山南省分局           支施主体         * ●上支击分局           → 支施力局         * ● 支加3月           → 支施力局         * ● 支加3月           → 支加3月         * ● 支加3月           → 支加3月         * ● 支加3月           → 加速211637月         · · · · · · · · · · · · · · · · · · ·                                                                                                    |                       |            | 基本信息                   | ■ □ 河北省分局                                                              |                        |                       |              |                 |      |
| 事项类型     ● 一段成古田協立分局       事项类型     ● 二月26分局       文施主体     ● 工方省分局       文施主体     ● 支施力局局       文施主体     ● 支施力局局       予防     ● 支施力局局       予防     ● 支施力局局       予防     ● 支施力局局       予防     ● 支施力局局       ● 支施力局局     ● フトウカ局       ○ 上時市力局     ● フトウカー       予防     ● 大阪费       ● 大阪     ● フトウカー       ● フトウカー     ● フトウカー       ● フトウカー                                                                                                    |                       | •          |                        | ■ □山西省分局                                                               |                        |                       |              |                 |      |
| 交脑主体         ************************************                                                                                                    |                       | 1          | 事项类型                   | * — 内蒙古自治区分局<br>* — 辽宁省分局<br>* — 大连市分局                                 |                        | 办件类型                  | 承诺件          |                 |      |
| 水市か結时     ・     工が音が活時     ・     工が音が月時     注定力結时限     20个工作日          不收费     到力事现场次数     2次                                                                                                    |                       |            | 实施主体                   | <ul> <li>         書林省分局     </li> <li>         ■黒地江省分局     </li> </ul> |                        | 行使层级                  | 分局、中心支局、支局   |                 |      |
| 是否收费 不收费 到功事现场次数 2次                                                                                                    |                       |            | 承诺办结时                  | □上海市分局<br>■ □ 江苏省分局                                                    |                        | 法定办结时限                | 20个工作日       |                 |      |
|                                                                                                    |                       |            | 是否收费                   | 不收费                                                                    |                        | 到办事现场次数               | 2次           |                 |      |
| 咨询方式  通选择具体外汇分支局后,查询详细信息。  う 中 * ◎ ● 目 & * 副                                                                                                    |                       |            | 咨询方式                   | 请选择具体外汇分支局际                                                            | 后,查询详细信息。              |                       | <b>5</b> • • | , 🛈 🍨 🖽 🐁 👕 🔛   |      |

4、企业完善相关信息并上传材料:按系统表格所列逐一填写经营期限、注册币种、经营范围、人民币注册(认缴)资本(万元)、法人证件类型、证件号码及联系方式等基本信息。在"材料清单"界面下载《贸易外汇收支企业名录登记申请表》空白样表,相关要素填写完整后,连同《企业营业执照》原件转换成图片、PDF彩色扫描件形式上传——点击"提交"。

| 全国一体化在线或务服务平台<br>国家外汇管理局数字 | 外管平台(ASOne                                                       | )                                      |                                                                                                  | 当前用户:***美                                                                |                      |
|----------------------------|------------------------------------------------------------------|----------------------------------------|--------------------------------------------------------------------------------------------------|--------------------------------------------------------------------------|----------------------|
| 我的业务 行政许可                  |                                                                  |                                        |                                                                                                  |                                                                          |                      |
| ī政许可办理 <sup>×</sup>        |                                                                  |                                        |                                                                                                  |                                                                          |                      |
| 行政许可事项:出口单位名录登记新办          |                                                                  |                                        |                                                                                                  |                                                                          |                      |
| * 申请人证件号码:                 | 91330203MA A                                                     |                                        | • 机构/法人名称:                                                                                       | 杭州市有限                                                                    | 公司                   |
| 工商营业执照注册号:                 | 33020300 7                                                       |                                        | * 机构地址:                                                                                          | 浙江省杭州市上城区                                                                |                      |
| * 机构负责人/法定代表人姓名:           | iž                                                               |                                        |                                                                                                  |                                                                          |                      |
| 注册/开业/成立日期:                | 2019-08-14                                                       | ***                                    | 经营期限:                                                                                            | 9999-09-09                                                               | i                    |
| 注册资本总额 (万元):               | 200.000000                                                       |                                        | 注册币种:                                                                                            | CNY 人民币元                                                                 | ~                    |
| <ul> <li>经营范围:</li> </ul>  | 室内外装饰工程、水利水电工<br>防工程、防水防腐保温工程、<br>工;建筑节能技术服务;计算<br>化设备、通讯设备、电子产品 | 程、电力工程<br>古建筑工程、<br>(机网络技术开<br>)、金属材料、 | 、水电安装工程、建筑工程、市政工程、通信工<br>环保工程、安防工程、园林绿化工程、城市及道<br>发、技术咨询、技术服务、技术转让;空调安装<br>建筑材料的批发、零售及网上经营以及其他按法 | 星、计算机网络工程、钢结构工程<br>路照明工程、金属门窗工程的设计<br>维修;家居用品、电气设备、机电<br>津、法规、国务院决定等规定未禁 | 、消<br>、施<br>一体<br>止或 |
| * 机构类型:                    | 企业法人                                                             | ~                                      | * 行业类型:                                                                                          | 其他制造业                                                                    | ~                    |
| * 经济类型:                    | 私营有限责任(公司)                                                       | ~                                      | 海关注册号:                                                                                           | 海关注册号                                                                    |                      |

(1) 红色\*标识为必填项, 法人身份证号, 手机号码虽不带红色\*, 也必须填写。

(2) 材料清单中的每项材料只允许上传一个附件,对于有正反面的需要扫描或拍照合成一个文件。附件资料支持格式为图片(jpg、png、jpeg、bmp,大小不超过 2M)和 PDF(大小不超过 10M)。

(3) 营业执照和贸易外汇收支企业名录登记申请表需上传原件彩色扫描件。

(4)点击【提交】按钮之前,需要勾选屏幕下方的"提供虚假材料将依法承担不利后果, 请确认申请材料真实性",否则无法提交。

(以下为申请书填写模板:)

附1:

### 贸易外汇收支企业名录登记申请表

国家外汇管理局北京外汇管理部:

本企业因业务需要,申请加入"贸易外汇收支企业名录"。现根据《国家外汇管理局关于印发货物贸易外汇管理法规有关问题的通知》(汇发〔2012〕38号)及《国家外汇管理局关于印发<经常项目外汇业务指引(2020年版)>的通知》(汇发〔2020〕14号)要求填写相关信息并提交下列资料,请予以登记。本企业保证所提供的信息和资料直动于涉

|              | 忠相资科具头                      | 了口化。         |                |                   |                |               |
|--------------|-----------------------------|--------------|----------------|-------------------|----------------|---------------|
| 打幻           | □ 营业执照副                     | 山本           |                |                   |                |               |
| 6-11         | (注:以上资                      | 料均需提         | 供原件及加盟         | <b>信企业公章的</b>     | 」复印件。)         |               |
|              | 统一社会信用<br>代码                | 18 位         | 1代码            | 企业名称              |                |               |
|              | 经济类型代码<br>及名称               | 根据营业<br>代码见附 | /执照填写<br> 表    | 行业类型代码<br>及名称     | 根据实际情<br>代码见附录 | 青况填写<br>長     |
|              | 是否注册在海关                     | 是,注明         | 区域名称           |                   |                |               |
| 是否选项<br>均需勾选 | 特殊监管区域                      |              | 否              |                   |                |               |
|              | 是否海关进出口<br>货物收发货人报<br>关注册企业 | 是            | 否              | 是否对外贸易<br>经营权企业   | 是              | 否             |
|              | 法定代表人姓名                     |              |                | 法定代表人身<br>份证/护照号码 | 外国或港澳<br>护照号后需 | 台法人护照<br>附加国籍 |
| 根据           | 外币注册币种                      | 无外币注册        | 资金不用填写         | 外币注册资金            | 无外币注册资         | 發金不用填写        |
| 营业执照填写       | 人民币注册资金                     |              |                | 成立日期              |                |               |
|              | 经营范围                        |              |                |                   |                |               |
|              | 企业地址                        |              |                |                   |                |               |
| 是否选项         | 是否外贸综合服<br>务企业              | 是 否          | 是否市场采购贸<br>易企业 | 《 是 否             | 是否跨境<br>电商平台   | 是 否           |
| 均需勾远         | 是否商品现货                      | 安易所          | 是 否            | 是否海外有             | 全出口企业          | 是 否           |
|              | 邮编                          |              |                | 电话                |                |               |
|              | 传真                          |              |                | 电子邮箱              |                |               |
|              | 企业联系人                       |              |                | 手机                |                |               |

本企业将认真学习并遵守贸易外汇管理法规规定,积极支持配合 外汇局对贸易外汇收支业务的管理。依法从事对外贸易,接受并配合 外汇局对本企业贸易外汇收支进行监督检查,及时、如实说明情况并 提供相关单证资料;按规定进行相关的业务登记与报告;按照外汇局 分类管理要求办理贸易外汇收支业务。

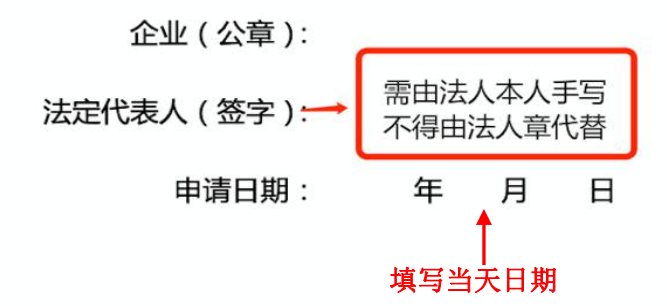

注意事项及填表说明:

请认真阅读下列填表说明,按要求填写相关事项,因填写不准确 造成的后果自行承担:

1.经济类型代码及名称:按照"经济类型代码及名称表"内容选择其中一项填写(可参照营业执照填写);

2.行业类型代码及名称:按照"行业类型代码及名称表"内容选择其中一项填写;

3.是否注册在海关特殊监管区域:海关特殊监管区域包括"保税 区"、"出口加工区"、"保税物流园区"、"保税港区"、"综合保税区" 等,填写是或否,并注明具体名称。

2

### 《货物贸易外汇收支企业名录登记申请表》填写说明:

(1) 经济类型代码及名称见附表 1, 行业类型代码及名称见附件 2, 常用填写为 "0651 批 发业"或者 "0652 零售业"; 企业可根据实际情况在附表中选择相应代码填写。

(2)"是否注册在海关特殊监管区域",一般勾选"否"。企业可通过注册地址辨别,其中海关特殊监管区域包括"保税区"、"出口加工区"、"保税物流园区"、"保税港区"、"综合保税区"等。

(**3**) "是否海关进出口货物收发货人报关注册企业"、"是否对外贸易经营权企业"按企业实际情况填写,在海关、商委已备案的勾选"是"。

(4) "是否外贸综合服务企业"、"是否市场采购企业"、"是否跨境电商平台"、"是 否商品现货交易所"、"是否海外仓出口企业"选型按企业实际勾选;

①外贸综合服务企业:是指具备对外贸易经营者身份,接受国内外客户委托,依法签订综合服务合同(协议),依托综合服务信息平台,代为办理包括报关报检、物流、退税、结算、 信保等在内的综合服务业务和协助办理融资业务的企业。

②市场采购贸易:是指在经认定的市场集聚区采购商品,由符合条件的经营者办理出口通关 手续的贸易方式。

③跨境电商平台:是指通过互联网等信息网络从事商品或者服务贸易进出口经营活动的平台。

提示:银行和支付机构按规定凭交易电子信息办理货物贸易外汇收支业务时,对年度货物贸 易收汇或付汇累计金额低于等值 20 万美元(不含)的小微跨境电商企业,可免于办理名录 登记。

(5)法定代表人(签字):需由法人手写,不得由法人章代替。 附表1

| 营业执照类型           | 企业经济类型      |
|------------------|-------------|
| 其他有限责任公司         | 159其他有限责任公司 |
| 有限责任公司(自然人独资)    | 171私有独资     |
| 有限责任公司(自然人投资或控股) | 173私营有限责任公司 |
| 有限责任公司(外国自然人独资)  | 330外资       |
| 有限责任公司(港澳台法人独资)  | 230港澳台独资    |
| 有限责任公司(中外合资)     | 310中外合资     |
| 股份有限公司           | 160股份有限(公司) |

### 经济类型代码及名称

附表2

行业类型(只能选择一项)

| 51 O                      | a na serie de la companya de la companya de la companya de la companya de la companya de la companya de la comp | (Cold Cold Cold Cold Cold Cold Cold Cold |
|---------------------------|----------------------------------------------------------------------------------------------------|------------------------------------------|
| 0101 农业                   | 0102 林业                                                                                                    | 0103 畜牧业                                 |
| 0104 渔业                   | 0105 农、林、牧、渔服务业                                                                                                 | 0206 煤炭开采和洗选业                            |
| 0207 石油和天然气开采业            | 0208 黑色金属矿采选业                                                                                                   | 0209 有色金属矿采选业                            |
| 0210 非金属矿采选业              | 0211 开采辅助活动                                                                                                    | 0212 其他采矿业                               |
| 0313 农副食品加工业              | 0314 食品制造业                                                                                                    | 0315 酒、饮料喝精制茶制造                          |
| 0316 烟草制造业                | 0317 纺织业                                                                                                    | 0318 纺织服装、服饰业                            |
| 0319 皮革、毛皮、羽毛及其<br>制品和制鞋业 | 0320 木材加工和木、竹、藤<br>、棕、草制品业                                                                                      | 0321 家具制造业                               |
| 0322 造纸和纸制品业              | 0323 印刷和记录媒介复制业                                                                                                 | 0324 文教、工美、体育和娱<br>乐用品制造业                |
| 0325 石油加工、炼焦和核燃料加工业       | 0326 化学原料和化学制品制<br>造业                                                                                           | 0327 医药制造业                               |
| 0328 化学纤维制造业              | 0329 橡胶和塑料制品业                                                                                                   | 0330 非金属矿物制品业                            |

| 0331 黑色金属冶炼和压延加<br>工业         | 0332 有色金属冶炼和压延加<br>工业     | 0333 金属制品业                |
|-------------------------------|---------------------------|---------------------------|
| 0334 通用设备制造业                  | 0335 专用设备制造业              | 0336 汽车制造业                |
| 0337 铁路、船舶、航空航天<br>和其他运输设备制造业 | 0338 电气机械和器材制造业           | 0339 计算机、通信和其他电<br>子设备制造业 |
| 0340 仪器仪表制造业                  | 0341 其他制造业                | 0342 废弃资源综合利用业            |
| 0343 金属制品、机械和设备<br>修理业        | 0444 电力、热力生产和供应<br>业      | 0445 燃气生产和供应业             |
| 0446 水的生产和供应业                 | 0547 房屋建筑业                | 0548 土木工程建筑业              |
| 0549 建筑安装业                    | 0550 建筑装饰和其他建筑业           | 0651 批发业                  |
| 0652 零售业                      | 0753 铁路运输业                | 0754 道路运输业                |
| 0755 水上运输业                    | 0756 航空运输业                | 0757 管道运输业                |
| 0758 装卸搬运和运输代理业               | 0759 仓储业                  | 0760 邮政业                  |
| 0861 住宿业                      | 0862 餐饮业                  | 0963 电信、广播点数和卫星<br>传输服务   |
| 0964 互联网和相关服务                 | 0965 软件和信息技术服务业           | 1066 货币金融服务               |
| 1067 资本市场服务                   | 1068 保险业                  | 1069 其他金融业                |
| 1170 房地产业                     | 1271 租赁业                  | 1272 商务服务业                |
| 1373 研究和试验发展                  | 1374 专业技术服务业              | 1375 科技推广与应用服务业           |
| 1476 水利管理业                    | 1477 生态保护和环境治理业           | 1478 公共设施管理业              |
| 1579 居民服务业                    | 1580 机动车、电子产品和日<br>用产品维修业 | 1581 其他服务业                |
| 1682 教育                       | 1783 卫生                   | 1784 社会工作                 |
| 1885 新闻和出版业                   | 1886 广播、电视、电影和影<br>视录音制作业 | 1887 文化艺术也                |
| 1888 体育                       | 1889 娱乐业                  | 1990 中国共产党机关              |
| 1991 国家机构                     | 1992 人民政协、民主党派            | 1993 社会保障                 |
| 1994 群介团体, 社会团体和              |                           |                           |

5、北京外汇管理部在收到企业完整真实申报材料后的 T+5 工作日内在线审核, 企业通过"我的业务"-"行政许可"-"行政许可业务"模块中可查收行政许可受理 通知书、行政许可决定书及货物贸易外汇网上业务开通注意事项等信息,在个人 中心查看 ba 账号和密码。其中,行政许可决定书在 10 日内会通过邮政快递邮寄 至企业注册地址。

| SAFE | <del>\$₫−₩865888586576</del><br>国家外汇管理局数字外管平台(ASOne)                                                                                     | 当前用户:***美                                         | 8 |
|------|----------------------------------------------------------------------------------------------------|---------------------------------------------------|---|
| 我的业务 | 行政许可                                                                                                    | 帮助<br>个人中心<br>刷新<br>收蔵<br>修改<br>密码<br>切到原界面<br>注明 |   |
| •    |                                                                                                    |                                                   |   |
| 我的业务 |                                                                                                    | 当前用户: ***关                                        | 8 |
|      | ● 个人中心 - Mozilla Firefox ◎ ダロ zwfw.safe.gov.cn/asone/servlet/CollectResServlet?operate=showPortalSetting&temp=0.5622928057202689 通志拝歌以近多 |                                                   |   |
|      | 満該业务设置         ・           構造择学体帯式         ・           标准         ・                                                                      |                                                   |   |
|      |                                                                                                    | 确定 取消 ,                                           |   |

(1)《行政许可决定书》共三页,后两页为企业需了解的货物贸易外汇管理法规内容及注意事项,请务必认真阅读。

(2) 企业可扫描行政许可决定书左上角的二维码或在系统"我的许可业务"中进行评价。

## (二)初始化设置操作流程

1、管理员账号登录数字外管平台

| 全国一体化在线或务服务平台<br>国家外汇管理局数字外管平台                                                                                          | (ASOne)                                |                     |
|----------------------------------------------------------------------------------------------------|----------------------------------------|---------------------|
| □ 公告 业常用下载 区问题解答 已名词解释                                                                                                  | 更多>>                                   | 国家政务服务平台账号登录        |
| <ul> <li>【執字外管平台】国家外汇管理局分局业务咨询电话</li> <li>【教字外管平台】 "验证用户与当前用户不匹配" 解决办法</li> <li>【教字外管平台】 欢迎关注 "国家外汇管理局"微信公众号</li> </ul> | 2020-08-20<br>2020-06-22<br>2020-02-27 | 机构/法人用户登录 个人用户登录    |
| <ul> <li>【数字外管平台】关于启用"数字外管"微信服务号的通知</li> <li>【数字外管平台】关于新技术支持电话的通知</li> </ul>                                            | 2019-08-30<br>2019-07-16               | ☆ 机构代码              |
| <ul> <li>&lt; 【数字外管平台】关于政务服务业务开通密码找回功能的通知</li> <li>&lt; 【政务服务网上办理《记法行》】政务服务网上办理系统维护通知</li> </ul>                        | 2020-10-16<br>2020-10-14               |                     |
| ◆ L圖研収交辺足鉄振育理示波 J国阿収交网上申报氨振育理公告 ◆ 【數字外管平台】在线办事线计公告 【常本顶目小卷 (企业版)】常本顶目系统维护通知                                             | 2020-10-12<br>2020-09-30<br>2020-09-24 | 校验码                 |
| <ul> <li>【政务服务网上办理 G订运行) 政务服务网上办理系统维护通知</li> <li>【对外资产负债】关于调整9月期数据报送时间安排的通知</li> </ul>                                  | 2020-09-18<br>2020-09-08               | 登录                  |
| ◆ 【数字外管平台】在线办事统计公告                                                                                                    | 2020-08-31                             | 法人注册(政务服务业务)   忘记密码 |

- (1) 机构代码为统一社会信用代码证 9-17 位。
- (2) 用户代码为小写英文字母 ba,用户密码为 ba 初始密码。
- 2、进入系统后需要修改密码。

|                      | 年<br>至<br>至<br>二<br>年<br>秋<br>在<br>世<br>和<br>5<br>5<br>5<br>5<br>5<br>5<br>5<br>5<br>5<br>5<br>5<br>5<br>5 | <ul> <li>● 時前</li> <li>● 前前</li> <li>● 前前</li> <li>● 前前</li> <li>● 前前</li> <li>● 方是0000年00月00日</li> </ul> |
|----------------------|----------------------------------------------------------------------------------------------------|----------------------------------------------------------------------------------------------------|
| 用户密码为初始密码,必须修改密码才能登录 |                                                                                                    |                                                                                                    |
| 原有密码                 | •••••• •                                                                                                   |                                                                                                    |
| 和ID20月<br>重复密码       | 医帕金少为4位,且必须曲额学"大小与学母组织                                                                                     |                                                                                                    |
| 确定(C)                | 退战(E)                                                                                                    |                                                                                                    |

**3**、选择"用户角色管理",增加操作员并分配角色。选择"业务操作员维护" ——点击"增加",新增至少一名操作员——设置操作员用户基本信息,包括用 户代码、用户名称、初始密码等——为操作员分配角色。

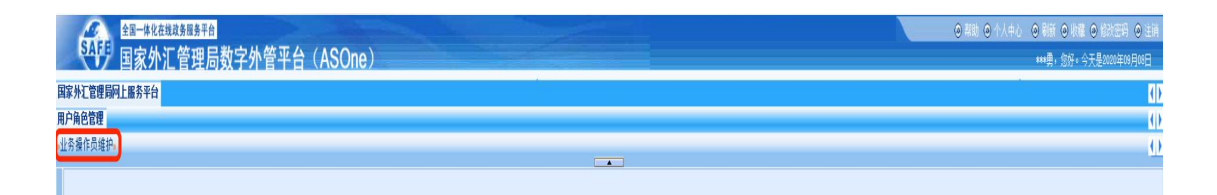

|                     | た在鉄政务服务平台                              | 。<br>品数空外管。     | 平台 (ASOne | )        |                                |    |       | ◎ 帮助 ④ 个人中心 → | <ul> <li>● 制新 ● 收羅 ● 信秋芸明 ● 主体</li> <li>***●、竹杯、今天県2020年10日日日</li> </ul> |
|---------------------|----------------------------------------|-----------------|-----------|----------|--------------------------------|----|-------|---------------|--------------------------------------------------------------------------|
| 国家外汇管理局网上服务平        | h a carr                               | 300 I I B       |           | <i>.</i> |                                |    |       |               | KD.                                                                      |
| 用户角色管理              |                                        |                 |           |          |                                |    |       |               | 0                                                                        |
| 。业务操作员维护。           |                                        |                 |           |          |                                |    |       |               | ()                                                                       |
| 82                  | 112360730                              | 10 <sup>×</sup> |           |          |                                |    |       |               |                                                                          |
| 12 7                | MANALA IR.                             |                 | A-19/810  |          |                                |    |       |               |                                                                          |
| □ 與罪取職夫<br>□北永福在馬總伯 | BO#8                                   | NPMBER-MS       | RJE201E0. |          | 用白金段                           | 24 | 0     |               |                                                                          |
| 日注人经办人授权            | 内/···································· |                 |           |          | (1) 44(F)                      | -  |       |               |                                                                          |
|                     | 200(A)                                 | 後設用户(U)         | (後款双语序)   |          | 12/0 EBF                       |    |       |               |                                                                          |
|                     | 选择                                     | 用户代码            | 机构代码      | 用户名称     | 应用列表                           |    | 副解除标志 | 联系电话          | 由精动物址                                                                    |
|                     |                                        | 1yky2020        | MA72HEEE9 | 谈应勇      | 2009:政务服务网上办理(试运行),8200:数字外管平台 |    | 正常    |               |                                                                          |
|                     |                                        |                 |           |          |                                |    |       |               |                                                                          |
|                     |                                        |                 |           |          |                                |    |       |               |                                                                          |
|                     |                                        |                 |           |          |                                |    |       |               |                                                                          |
|                     |                                        |                 |           |          |                                |    |       |               |                                                                          |
|                     |                                        |                 |           |          |                                |    |       |               |                                                                          |
|                     |                                        |                 |           |          |                                |    |       |               |                                                                          |
|                     |                                        |                 |           |          |                                |    |       |               |                                                                          |
|                     | 1                                      |                 |           |          |                                |    |       |               |                                                                          |
|                     | •                                      |                 |           |          |                                |    |       |               |                                                                          |
|                     | - <                                    |                 |           |          |                                |    |       |               | >                                                                        |
|                     |                                        |                 |           |          |                                |    |       | 第1页           | (首页)[上-页]下-页] 尾页                                                         |
|                     |                                        |                 |           |          |                                |    |       |               |                                                                          |

| ▲ · · · · · · · · · · · · · · · · · · · | <sup>3888948∓4</sup><br>汇管理局数字外管平台(ASOne)                                                                                                    | ○ 第20 ○ 小人中心 ○ 月接 ● 均差 ○ 自然 ○ 自然 ○ 自然 ○ 自然 ○ 自然 ○ 自然 ○ 今天是2003年30月3日                                                                                                    |
|-----------------------------------------|----------------------------------------------------------------------------------------------------|----------------------------------------------------------------------------------------------------|
| 国家外汇管理局网上服务平台                           |                                                                                                    |                                                                                                    |
| 用户角色管理                                  |                                                                                                    |                                                                                                    |
| *业务操作员维护。                               |                                                                                                    | <u>(</u>                                                                                                    |
| 报索                                      | 业务操作员维护×                                                                                                    |                                                                                                    |
| 日资源收藏夫                                  | 用户角色管理->业务餐作员维护->增加                                                                                                    | 田立冠士作員。<br>田立冠士作員。                                                                                                    |
| 日建为餐厅段種炉<br>日油入经办人授权                    | R (1915)<br>8 (1915)<br>8 (1915)<br>9 (1915)<br>9 (1915)<br>7 (1915)<br>7 (1915)<br>8 (1915)<br>9 (1915)<br>9 ( | パーキング         パーキング           パーキング         全社           パーキング         全社           パーキング         全社           パーキング         日本           パーキング         日本           パーキ         日本           パーキ         日本           パーキ         日本           パーキ         日本           パーキ         日本           パーキ         日本           パーキ         日本           パーキ         日本           パーキ         日本           パーキ         日本           パーキ         日本           パーキ         日本           パーキ         日本           パーキ         日本 |
|                                         |                                                                                                    |                                                                                                    |

4、请企业关注"国家外汇管理局"微信公众号、"数字外管"微信服务号:

"国家外汇管理局"微信公众号是国家外汇管理局在微信平台的政务账号。重要 外汇数据和政策的发布解读,均会第一时间在"国家外汇管理局"微信公众号发 布推送。

"数字外管"微信服务号提供了业务系统使用过程中一些常见问题的解决方法, 以及人工服务和自助服务。选择人工服务,可与应用系统技术支持人员进行在线 交流;选择自助服务,可通过问题导航找到相关问题的解决方案。

"国家外汇管理局"微信公众号

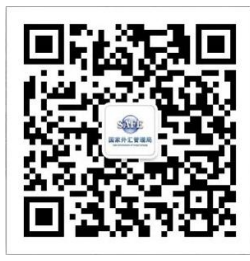

"数字外管"微信服务号

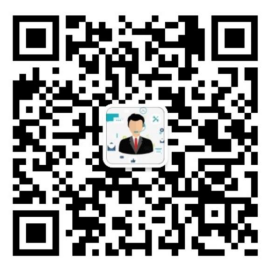

二、企业贸易信贷报告办理

(一)网上企业贸易信贷报告操作流程

1、以操作员账号登录国家外汇局管理局数字外管平台 http://zwfw.safe.gov.cn/asone。

| 更多>>                     | 国家政务服务平台账号                                                                                                    |
|--------------------------|----------------------------------------------------------------------------------------------------|
| 2020-08-20<br>2020-06-22 | 机构/法人用户登录 个人用户登录                                                                                                    |
| 2019-08-30               | ☆ 机构代码                                                                                                    |
| 2019-07-16               | o metallara                                                                                                    |
| 2020-10-16               | □ 用户代码                                                                                                    |
| 2020-10-14               | 合 用户密码                                                                                                    |
| 2020-10-12               |                                                                                                    |
| 2020-09-30               | 校验码     4023                                                                                                    |
| 2020-09-24               |                                                                                                    |
| 2020-09-18               | 登 录                                                                                                    |
| 2020-09-00               | いたい (たなのなみな) したうつつの                                                                                                    |
| 2020-08-26               | 法人注册、政务服务业务。目标记忆的                                                                                                    |
| 2020-08-04               |                                                                                                    |
|                          | 更多>><br>2020-08-20<br>2020-08-22<br>2020-02-27<br>2019-08-30<br>2019-07-16<br>2020-10-14<br>2020-10-14<br>2020-10-14<br>2020-09-30<br>2020-09-30<br>2020-09-24<br>2020-09-08<br>2020-08-31<br>2020-08-31<br>2020-08-26<br>2020-08-04 |

### 操作提示:

- (1) 请使用 IE11 (需设置浏览器)进行访问。
- (2) 机构代码为组织机构代码共9位,为"统一社会信用代码"的第9-17位。
- (3) 使用操作员代码及密码登录。

2、以预付货款报告为例,选择数据申报--货物贸易--贸易信贷与融资报告--预付货款报告新增,输入申报单号或选择付汇起始和截止日期查询对应付汇申报数据,选中后点击【新增】按钮。

| A MAR AN AN AN AN AN AN AN AN AN AN AN AN AN | 10   | and all has been been been been been been been bee | M 10 24 12 |      |         | 1.4        |              |            |                  |       |           |     |
|----------------------------------------------|------|----------------------------------------------------|------------|------|---------|------------|--------------|------------|------------------|-------|-----------|-----|
| *                                            | -    | [                                                  |            |      |         | _          |              |            |                  |       |           |     |
| <u>^</u>                                     |      | 而付货款报告查询                                           |            |      |         |            |              |            |                  |       |           |     |
| 源收藏夹                                         | 1100 | Add de the                                         | 256107565  |      | 由报道品    | 1          |              |            | 计扩并成显示治路计        | 12:24 | 全部        |     |
| 贸易                                           | -    | TE TE L'AND                                        | 200107000  |      | 中版事 5   |            |              | -          | 印尼法风观在西方印刷       | 风歌    | 40.35     |     |
| 手买卖先收后支时                                     | _    | 付汇起如日期                                             | 2020-01-01 | 9    | 付汇截止日期  | 2020-01-30 |              | 1          | 合                | 间号    | -         |     |
| 江赤生士日前时                                      |      | 是否已报告预付货款                                          | 否          | *    |         |            |              |            |                  |       |           |     |
| F##76,2/14(P)                                |      |                                                    |            |      |         |            |              |            |                  |       | 查询        | 重量  |
| 他报告                                          |      | 申报单                                                | 号          | 付汇性质 | 是否为预付货款 | 付汇币种       | 付汇金额         | 付汇日期       | 合同号              |       | 是否已报告预付货款 |     |
| 1收入存放境外报                                     | ۲    | 330200000201200107                                 | E007       | 否    |         | 美元         | 1.197.600.00 | 2020-01-07 | YDMEGK2464       | 否     |           |     |
| 易信贷与融资报告                                     | Õ    | 330200010601200117                                 | E003       | 否    |         | 美元         | 607,876.00   | 2020-01-17 | CJRE-9A-61004B   | 否     |           | ~   |
| 收货款报告                                        | 0    | 330200000201200117                                 | CG0A       | 否    |         | 关元         | 591,809.00   | 2020-01-17 | SD13K3MJA190007  | 否     |           |     |
| 用収款报告                                        | 0    | 330200000201200121                                 | E025       | 否    |         | 美元         | 600,000.00   | 2020-01-21 | CJR9A-61003B     | 否     |           |     |
| 1.5.秋银百                                      | 0    | 330200000201200121                                 | E026       | 否    |         | 美元         | 630,000.00   | 2020-01-21 | CJRE-9A-61002-B  | 否     |           |     |
| 原行與新闻百志                                      |      | 330200000201200121                                 | E013       | 否    |         | 美元         | 1,160,000.00 | 2020-01-21 | CJRE-9A-61005B   | 否     |           |     |
| 预付货款报告局                                      | 0    | 330200000201200121                                 | E005       | 否    |         | 美元         | 598,950.00   | 2020-01-21 | CJRE-9B-50001    | 否     |           |     |
| 1预付货款报告课                                     |      | 330200000201200121                                 | E007       | 香    |         | 美元         | 7,200,520.00 | 2020-01-21 | S/SDL/1910/RPOL1 | 否     |           |     |
| 时款与融资报                                       | 0    | 330200000201200121                                 | E011       | 否    |         | 美元         | 3,933,664.00 | 2020-01-21 | S15434/1910      | 否     |           |     |
| 申报单                                          | 0    | 33020000601200123                                  | E001       | 否    |         | 美元         | 2,016,000.00 | 2020-01-23 | TB-SMS 191010    | 否     |           | Y   |
| ith.                                         | 14   | 10 0 m m h 1 h                                     |            |      |         |            |              |            |                  | +     |           | 5.0 |

**3**、在弹出的对话框录入预计进口日期、关联关系类型、报告金额,点击[提交] 即完成一笔预付货款报告。

| ▲<br>▲<br>国家外     | <sup>在线或务服务平台</sup>                       | 数字外管      | 會平台(ASOn                    | e)                |               | 0     | 孫助 ④ 个人中心 ● 局部 | i (a) धास (a)<br>**** | 修改茶码 💿 切到原界前<br>ey,该好,今天是2020年 | 【        |
|-------------------|-------------------------------------------|-----------|-----------------------------|-------------------|---------------|-------|----------------|-----------------------|--------------------------------|----------|
| 我的业务 数据申报 数据查     | 询 业务办理 业务                                 | 监测 留言公    | <b>生</b>                    |                   |               |       |                |                       |                                |          |
|                   | 1                                         |           |                             |                   | 1             |       |                |                       |                                |          |
| 授家 ヘ              | <ul><li>預付贷款报告新</li><li>当前位置:企当</li></ul> | × 预付货款排   | 設告新增 网页对话框                  |                   | 1079          |       | X              | ]                     |                                |          |
| 日货物贸易             | 一 预付货款报告                                  | http://zw | /fw.safe.gov.cn/tcorp/safet | rade/pages/commor | n/iframe.html |       |                |                       |                                | Sec. ext |
| 田转手买卖先收后支时        |                                           | 付汇数据基本    | 4信息                         | 1                 |               | 1     |                | み預付後許                 | 全部                             |          |
| 报告                | 14/7 45                                   | 申报单号      | 330200010601200103E001      | 企业代码              | 25€ i65       | 企业名称  | 有限公            |                       | 497.262                        |          |
| 围将于头头光文后叹时。<br>报告 | THE                                       | 收汇人名称     | (JW) MITSUBISHI             | 收汇人国别             | 日本国           | 付汇性质  | 其他             | 6 [9] 6               | -                              |          |
| 田其他报告             | 是否已报告想                                    | 结算方式      | 信用证                         | 交易编码1             | 一般贸易          | 相应金额1 | 585, 600. 00   | -                     |                                |          |
| 田出口收入存放境外报        |                                           | 交易编码2     |                             | 相应金额2             | 0.00          | 付汇币种  | 美元             |                       | 查讨                             | 询 重置     |
| 日贸易信贷与融资报告        |                                           | 付汇金额      | 585, 600, 00                | 付汇金额折美元           | 585, 600, 00  |       |                |                       | 是否已报告预付货募                      | ĸ        |
| 田預收货款报告           | 330200010601                              |           | <b>新闻学校</b> 期               |                   |               | 1     |                | 45-8 否                |                                |          |
| 田延期收款报告           | 330203000301                              |           |                             | 大块大气兼新            | 网络白色          |       | 相生人類           | ขบรบอ 否               |                                | -        |
| 回預付货款报告           | O 330200000201                            |           | 时近口口州                       | 大联大条头型            | 现的中有          |       | 10.121.30.000  | 5-8 香                 |                                |          |
| 日預付货款报告素          | O 330200000201                            |           | 2020-01-31                  | 尤天联天条             | 夫兀            |       | 585,600.00     | 6-8 否                 |                                |          |
| 日預付货款报告修          | O 330200000201                            |           |                             |                   |               |       |                | 10020 否               |                                |          |
| 日預付成款报告册          | O 330200000201                            |           |                             |                   |               |       |                | 否                     |                                |          |
| 日担付放款报告调          | O 330200010601                            |           |                             |                   |               |       |                | 4B 否                  |                                |          |
| 国連制行動与融資推         | O 330200000201                            |           |                             |                   |               |       |                | 0007 否                |                                |          |
| 国际大市场里            | O 330200000201                            | -         |                             |                   |               |       |                | 百                     |                                |          |
| 国友學和考             | 330200000201                              |           |                             |                   |               |       | 新增 删除 提交 关闭    | 2-8 否                 |                                |          |
| 国际重权量             | O 33020000201                             |           |                             |                   |               |       |                | 5B 否                  |                                |          |
| 图读内约(1正规则劳信息)     | 330200000201                              |           |                             |                   |               |       |                | 1 否                   |                                | ~        |
| 国贸易信贷调查           | 14 4 1/1页日                                |           |                             |                   |               |       |                | *                     | 页共15条记录 共15                    | 条记录      |

**4**、系统提供新增报告业务批量导入功能,企业下载系统提供的模板,按要求填写相应要素,点击【批量导入】即可。

| 日本編曲書本           | 1 | 19473 JR 85 36 13 38 49                                                                                        |               |                 |                       |                 |              |             |                 |    |              | No. of Concession, Name |
|------------------|---|----------------------------------------------------------------------------------------------------|---------------|-----------------|-----------------------|-----------------|--------------|-------------|-----------------|----|--------------|-------------------------|
| 日谷物留息            |   | 企业代码+                                                                                                    | 256107565     |                 | 申报单号                  |                 |              |             | 付汇性质是否为预付多      | 先款 | 全部           | -                       |
| 田转手买卖先收后支时       |   | 付汇起始日期                                                                                                    | 2020-01-01    | 2               | 付汇截止日期                | 2020-01-30      |              | 3           | 승태              | 司号 |              |                         |
| 报告               |   | 是否已报告预付货款                                                                                                    | 否             | *               |                       |                 |              |             |                 |    |              |                         |
| ■转手买卖先支后收时<br>报告 |   |                                                                                                    |               |                 |                       |                 |              |             |                 |    | 查诸           | 1 12                    |
| 田其他报告            |   | 申报单                                                                                                    | 号             | 付汇性             | 质是否为预付货款              | 付汇币种            | 付汇金额         | 付汇日期        | 合同号             |    | 是否已报告预付货款    | k                       |
| 田出口收入存放境外报       | ۲ | 330200000201200107                                                                                             | 7E007         | 否               |                       | 美元              | 1,197,600.00 | 2020-01-07  | YDMEGK2464      | 否  |              |                         |
| 日贸易信贷与融资报告       | 0 | 330200010601200117                                                                                             | 7E003         | 否               |                       | 美元              | 607,876.00   | 2020-01-17  | CJRE-9A-61004B  | 否  |              | 0                       |
| 田旗収度新报告          | 0 | 330200000201200117                                                                                             | 7CG0A         | 否               |                       | 美元              | 591,809.00   | 2020-01-17  | SD13K3MJA190007 | 香  |              |                         |
| 日週付後数提告          | 0 | 33020000201200404                                                                                              | EADE          | *               | - Alexandra           | #=              | COD 000 00   | 0000.01.01  | R9A-61003B      | 否  |              |                         |
| 日孫付後數报告書         | 0 | 33020000020120                                                                                                 | 预付货款报告排       | 北量导入一网页         | 对话框                   | 811             | A200-000-00  | paraset and | RE-9A-61002-B   | 否  |              |                         |
| 日預付货款报告修         | 0 | 33020000020120                                                                                                 | http://zwfw.s | afe.gov.cn/tcor | p/safetrade/pages/con | nmon/iframe.htr | ml           |             | RE-9A-61005B    | 香  |              |                         |
| 日预付货款报告册         | 0 | 3302000020120                                                                                                  | 先王载旗板         | 并根据模板导)         | 数据! (每次只允许导           | 入100条数据)        |              |             | RE-9B-50001     | 否  |              |                         |
| 日預付货款报告调         | 0 | 33020000020120                                                                                                 | 文件》           | と挿              |                       |                 | 浏览 取         | 消           | DL/1910/RPOL1   | 否  |              |                         |
| 田延期付款与融资报        | 0 | 33020000020120                                                                                                 |               |                 |                       |                 |              | -+# L       | 5434/1910       | 否  |              |                         |
| 田涉外收入申报单         | 0 | 33020000060120                                                                                                 |               |                 |                       |                 |              | XITL        | -SMS 191010     | 否  |              | ~                       |
| 田资本市场            | k | 4 1 /1 TP                                                                                                    |               |                 |                       |                 |              |             |                 | 本理 | 间共15条记录 共15条 | 和记录                     |
| 日存量权益 🗸          |   | A DATA A DATA DE LA COLORA DE LA COLORA DE LA COLORA DE LA COLORA DE LA COLORA DE LA COLORA DE LA COLORA DE LA |               |                 |                       |                 |              |             | _               |    |              | 841                     |
| 国资本项目企业财务信息      |   |                                                                                                    |               |                 |                       |                 |              |             |                 |    | (49) AD 3403 | 風守八                     |

|                                                                   | 则门贝款报管制店候做-XIS                                                        |                                                                                            |                                |            |         |            |   |  |  |  |
|-------------------------------------------------------------------|-----------------------------------------------------------------------|--------------------------------------------------------------------------------------------|--------------------------------|------------|---------|------------|---|--|--|--|
| 4                                                                 | A                                                                     | В                                                                                          | C                              | D          |         | E          | F |  |  |  |
| 1                                                                 |                                                                       |                                                                                            | 刋                              | 何货款报告新增    |         |            |   |  |  |  |
| 2                                                                 |                                                                       | 1、此模板样式不                                                                                   | 能更改,否则会                        | 造成解析失败或者   | 音错误     |            |   |  |  |  |
| 3                                                                 |                                                                       | 2、新增数据, 在                                                                                  | E第13行开始操作                      | , 第1至12行不能 | 修改删除,也  | 不会被解析      |   |  |  |  |
| 4                                                                 |                                                                       | 3、申报单号长序                                                                                   | 〔要求为22位,必                      | 须是该企业且未做   | 故过报告的申措 | 6单         |   |  |  |  |
| 5                                                                 |                                                                       | 4、预计进口日期                                                                                   | 月格式要求"年份                       | (4位)-月份(2  | 位)-日期(] | 丙位)"       |   |  |  |  |
|                                                                   |                                                                       | 5、关联关系使用模板提供的下拉框选择,不能随意输入,否则会造成解析失败或者错误<br>关联关系下拉框提供的是代码,代码和码值对应关系如下:<br>0无关联关系<br>1母子公司关系 |                                |            |         |            |   |  |  |  |
|                                                                   | 使用说明                                                                  | 2 直政<br>3                                                                                  | 4 且获纳的获得/27年—27月1日的纳得可让的第三月。 9 |            |         |            |   |  |  |  |
| 6                                                                 | (C/11 00-93                                                           | 3 刀刈刀 刀別ガ環江目伏東見住兵有多可仪利并可施加 足影<br>4其他关联关系                                                   |                                |            |         |            |   |  |  |  |
| 7                                                                 | 6、预付币种代码选择项,请使用外汇局标准代码,具体见sheet页"货币代码对照关系",<br>可通过下拉框选择,可以手工录入,不区分大小写 |                                                                                            |                                |            |         |            |   |  |  |  |
| 8<br>7、报告金额使用数据格式,保留两位小数,输入格式 "9999.99"<br>模板会自动添加千位分割符:数值必须大于等于0 |                                                                       |                                                                                            |                                |            |         |            |   |  |  |  |
| 9                                                                 |                                                                       | 8、报告以申报单                                                                                   | 2为最小单位,同                       | 一笔申报单下所有   | 可报告明细均符 | 符合标准才可报告成功 |   |  |  |  |
| 10                                                                |                                                                       | 9、请保证数据送                                                                                   | E续填写,中间不                       | 要出现空行,否则   | 则会导致入库约 | <b>長败</b>  |   |  |  |  |
| 11                                                                |                                                                       | 10、所有数据项                                                                                   | 请填写完整                          |            |         |            |   |  |  |  |
| 12                                                                | 申报单号                                                                  | 预计进口日期                                                                                     | 关联关系代码                         | 预付币种代码     | 报告金额    |            |   |  |  |  |
| 13                                                                |                                                                       |                                                                                            |                                |            |         |            |   |  |  |  |
| 14                                                                |                                                                       |                                                                                            |                                |            |         |            |   |  |  |  |

# 三、系统用户账号类型及用途与密码找回

# (一)系统用户账号类型及用途

| 账号类型   | 取得途径                                                                                                    | 主要用途                                                     |
|--------|----------------------------------------------------------------------------------------------------|----------------------------------------------------------|
| 法人注册账号 | 办理外汇行政许可时,通过国家外汇管理局数字<br>外管平台(http://zwfw.safe.gov.cn/asone)<br>"法人注册"生成。用户代码及密码为注册时企<br>业自行设定。每家企业只能注册一个法人用户账<br>号。 | 仅供办理外汇行政许可业务使用<br>(如进口、出口单位名录登记)                         |
| 管理员账号  | 企业通过"法人注册"功能注册成功后,将获得<br>管理员账号及密码,管理员账号均为" <b>ba</b> "。通<br>过法人注册账号登录数字外管平台,在个人中心<br>查看。                             | 用于设置操作员账号密码、查询<br>操作员账号、修改操作员密码、<br>分配货物贸易监测系统业务权限<br>等。 |
| 操作员账号  | 由管理员账号设置,每家企业可设置多个操作员<br>账号。                                                                                         | 用于货物贸易总量核查业务指标<br>查询、核查通知书签收、查收公<br>告、网上办理贸易信贷报告等。       |

## (二)用户代码及密码遗失找回

1、如果遗失法人注册的用户代码需要咨询国家外汇管理局技术支持服务电话 010-68402424 查询,如果遗失法人注册的用户密码,可以点击"忘记密码", 线上找回。

**2**、如果遗失管理员密码,可持情况说明(加盖公章)或营业执照原件到北京外 汇管理部申请密码重置,重置密码在重置操作第二天方可生效。

**3**、如果遗失操作员账号、密码,可凭管理员账号和密码登录后,自行查询账号、 重置密码。

4、北京外汇管理部经常项目外汇业务网上办理咨询电话:88655360、88655361。